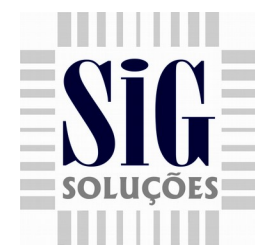

# Venda de Fichas

1 - O primeiro passo é instalar os seguintes módulos no SigERP **Supervisor Produção Ficha**, **Supervisor Fichas é Vendas Cozinha**.

## No cadastro do local em ESTOQUE > CADATRO > LOCAÇÕES E

EMBALAGENS > LOCAIS, após instalação dos módulos descritos acima, foi criado um campo para habilitar se o mesmo é um local de produção, é necessário habilitar este campo para os itens de produção própria que serão impressos após venda no SigPDV. Para exportar o cadastro de locais de produção habilite a opção Gerar locais de produção na exportação de dados para o supervisor.

No cadastro de item no SigERP e no supervisor, foram criados campos para identificação do local de produção caso o item seja de produção própria, porém o mesmo serve apenas para clientes que possuem mais de 1 cozinha para impressão da ficha, pois ao exportar o local para o supervisor, será necessário adicionar a impressora correta para cada cozinha.

 Ao realizar uma carga de itens para o supervisor, apenas os locais com o campo "Local de produção" habilitado serão exportados, em seguida vá até o cadastro dos locais no supervisor em SUPERVISOR > CADASTROS > LOCAL DE PRODUÇÃO, entre no local desejado e clique em editar, o campo impressora estará vazio, digite o nome da impressora mapeada referente ao local cadastrado.

 No supervisor foi criado um relatório em SUPERVISOR > RELATÓRIOS > FICHAS contendo os seguintes filtros: Período (Data inicio e Data Fim), Status (Emitida, faturada e e trocada), loja, caixa é item (Código de barras do mesmo).

> www.siginformatica.com.br (31) 2106-1700

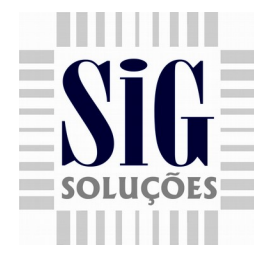

2 - Verificar se a ECF possui um totalizador não fiscal para totalizar a venda de fichas e um totalizador não fiscal para totalizar a devolução de fichas.

3 - No PdvConfig na aba Parâmetros marcar a opção de ficha para habilitar os campos onde serão configurados os códigos correspondentes aos totalizadores não fiscais da ECF como mostrado na figura abaixo:

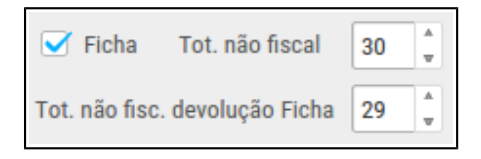

Figura 1 : Configurações venda de fichas

4 - Depois de salvar as configurações o SigPdv estará pronto para a utilização de fichas.
 Após fazer login no SigPdv, na tela de venda o botão Ficha no canto direito da tela ficará habilitado.

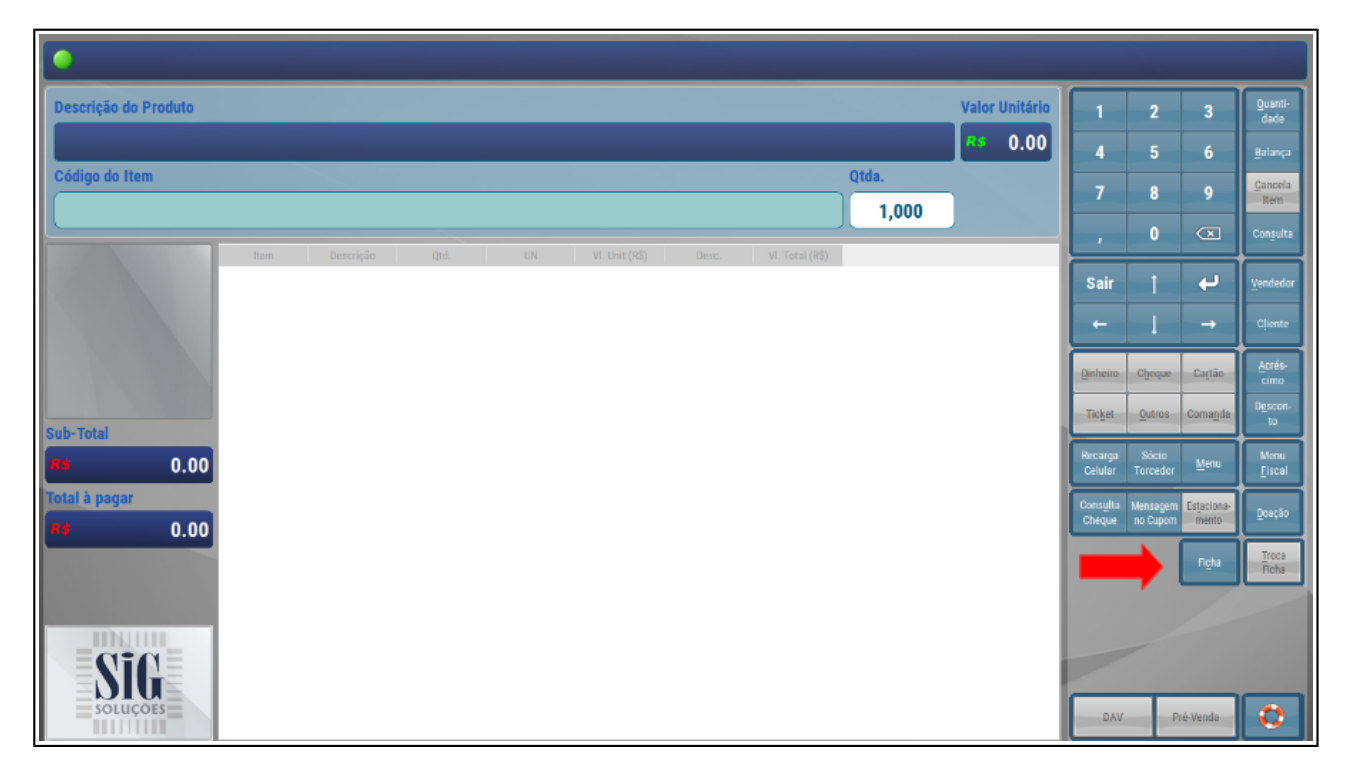

Figura 2 : Tela de venda do SigPDV 3.1 com botão de acesso as fichas

www.siginformatica.com.br (31) 2106-1700

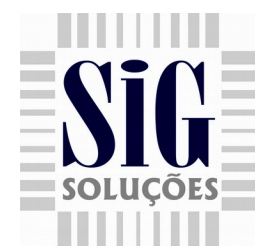

5 - Ao clicar em Ficha irá para tela de emissão de fichas onde será incluído os itens a serem vendidos como ficha.

|                  | .: Emissão de fichas :.      | 1                           | 2                    | 3                   | Quanti-<br>dade        |
|------------------|------------------------------|-----------------------------|----------------------|---------------------|------------------------|
| Código/Nome      | Qtd. 1,000                   | 4                           | 5                    | 6                   | Balança                |
| Total à pagar    |                              | 7                           | 8                    | 9                   | Item                   |
| Código Descrição | Qtd. Vr. Item Desconto Total | ,<br>Sair                   | t t                  | L<br>L              | Vendedor               |
|                  |                              | +                           | I                    | →                   | Cliente                |
|                  |                              | Dinheiro                    | Cheque               | Cartão              | Acrés-<br>cimo         |
|                  |                              | Ticket                      | Outros               | Coma <u>n</u> da    | D <u>e</u> scon-<br>to |
|                  |                              | Recarga<br>Celular          | Sócio<br>Torcedor    | Menu                | Menu<br><u>F</u> iscal |
|                  |                              | Cons <u>u</u> lta<br>Cheque | Mensagem<br>no Cupom | Estaciona-<br>mento | Doação                 |
|                  |                              |                             |                      | Fi <u>c</u> ha      | <u>T</u> roĉa<br>Ficha |
|                  |                              |                             |                      |                     |                        |
|                  |                              |                             |                      |                     |                        |
|                  |                              | DAV                         | P                    | ré-Venda            |                        |

Figura 3 : Tela de Venda Ficha

6 - Basta inserir o código do produto ou inserir pela consulta de produto. Para vender outra quantidade, escolha a quantidade apertando o botão Quantidade antes de registrar o produto.

7 - Ao adicionar um item que seja de produção própria na ficha, será apresentado uma tela onde o operador poderá descrever uma observação sobre o pedido que será impresso na cozinha (Ex. Pedido sem cebola), em seguida clique em OK, o operador já será direcionado para o campo **Data entrega** na tela de venda da ficha, onde o mesmo irá colocar a data de entrega do pedido, pressione enter e irá para o campo **Cliente**, onde poderá ser informado o nome do cliente a ser entregue o pedido da cozinha. A imagem abaixo demonstra a inserção de um item de produção própria:

www.siginformatica.com.br (31) 2106-1700

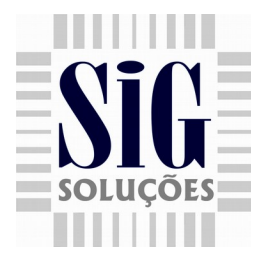

| •                       |                                           |                                                              |
|-------------------------|-------------------------------------------|--------------------------------------------------------------|
| .: Emissão de fichas :. |                                           | 1 2 3 Quanti-<br>dade                                        |
| Código/Nome             | 07896213500092 Qtd. 1,000                 | 4 5 6 Balança                                                |
| Total à pagar           | 💶 O.00 🔲 🗰 Observação do pedido           | 7 8 9 Cancela                                                |
| Código                  | Descrição I qui. VI Observação do pedido: | , 0 🗵 Consulta                                               |
|                         | Sem cebola                                | Sair † 🖊 Vendedor                                            |
|                         |                                           | ← ↓ → Cliente                                                |
|                         |                                           | Dinheiro Cheque Cartão Acrés-<br>cimo                        |
|                         |                                           | Ticket Outros Comanda to                                     |
|                         |                                           | Recarga Sócio Menu Eiscal                                    |
|                         |                                           | Consulta Mensagem Estaciona-<br>Cheque no Cupom mento Doação |
|                         |                                           | Ficha Troca<br>Ficha                                         |
|                         | Çancelar QK                               |                                                              |
|                         |                                           |                                                              |
|                         |                                           | DAV Pré-Venda                                                |

Figura 4 : Tela de observações da ficha

| .: Emissão de fichas :. |                                  |                               |      | 2                                 | 3                              | Quanti-<br>dade         |
|-------------------------|----------------------------------|-------------------------------|------|-----------------------------------|--------------------------------|-------------------------|
| Código/Nome             | 07896213500092 Qtd. 1,000        | Data entrega 10:36 15/01/2018 |      | 5                                 | 6                              | Balança                 |
| Cliente                 | Rafael                           | Total à pagar 0.00            | 7    | 8                                 | 9                              | <u>C</u> ancela<br>Item |
| Código                  | Descrição Qtd. Vr. Item Desconto | Total                         |      | 0                                 |                                | Con <u>s</u> ulta       |
|                         |                                  |                               | Sa   | ir †                              | ÷                              | Vendedor                |
|                         |                                  |                               | -    | - 1                               | <b>→</b>                       | Cliente                 |
|                         |                                  |                               | Dinh | eiro C <u>h</u> eque              | Cartão                         | Acrés-<br>cimo          |
|                         |                                  |                               | Tic  | et <u>O</u> utros                 | Coma <u>n</u> da               | D <u>e</u> scon-<br>to  |
|                         |                                  |                               | Reca | rga Sócio<br>lar <u>T</u> orcedor | Menu                           | Menu<br><u>F</u> iscal  |
|                         |                                  |                               | Cons | ulta Mensagen<br>jue no Cupor     | n Es <u>t</u> aciona-<br>mento | Doação                  |
|                         |                                  |                               |      |                                   | Ficha                          | <u>T</u> roca<br>Ficha  |
|                         |                                  |                               |      |                                   |                                |                         |
|                         |                                  |                               |      |                                   |                                |                         |
|                         |                                  |                               |      | DAV                               | Pré-Venda                      |                         |

### Figura 5 : Tela de inserção de um item produção própria

www.siginformatica.com.br (31) 2106-1700

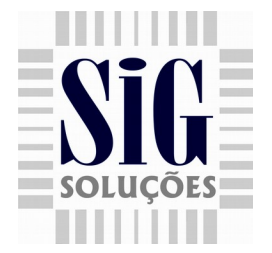

- Após finalizar a ficha, mesma será exportada para o supervisor com status de EMITIDA, ao faturar mesma no PDV, seu status será alterado para FATURADA.
- Para cancelar um itens, clique no botão Cancela Item e escolha o item a ser cancelado, ele ficará com um 'X' vermelho no canto esquerdo da coluna, indicando o cancelamento.
- Após a inserção de um item, habilitará as formas de pagamento. Escolhida a forma de pagamento e confirmado o valor pago, será emitido um cupom não fiscal somando o valor total das fichas no totalizador indicado no PdvConfig e na forma de pagamento escolhida, o tipo do cupom gravado será 'W' (recebimento), depois será impresso as fichas em um cupom gerencial, onde cada ficha será impressa individualmente com quantidade 1, contendo o nome da empresa, o código de barras, o número do código de barras, o nome do produto e o valor.
- O código da ficha será composto por:
  A numeração das fichas inicia com 99 + loja + caixa + sequencia + digito verificador
- Para a venda de kits, cada item será impresso separadamente, e à frente do valor do produto será impresso o desconto, ou seja, o valor do produto impresso será o valor real do item sem o kit.

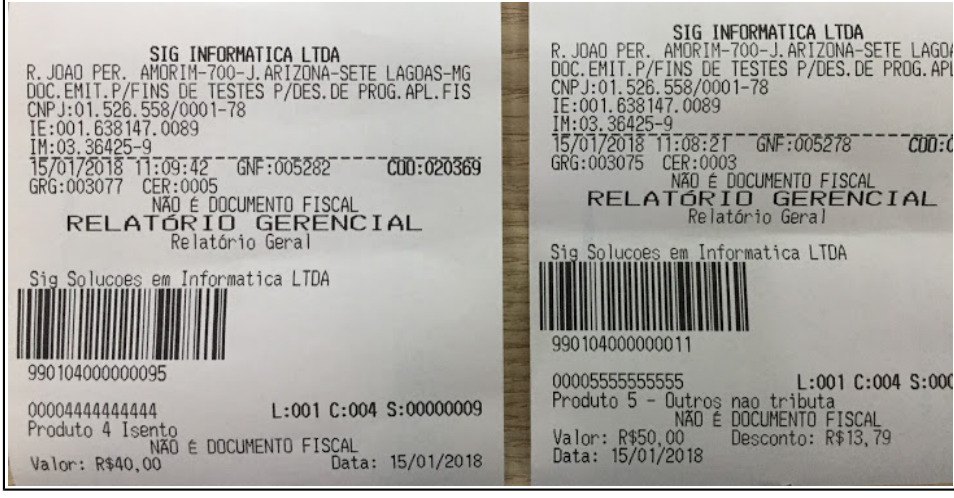

Venda de item sem kit

Venda de item com kit

www.siginformatica.com.br (31) 2106-1700

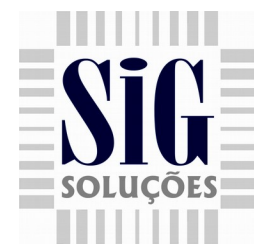

 Para faturar a ficha de kit no frente deve-se acrescentar o desconto apresentado na ficha como mostrado na imagem acima.

#### Troca ou devolução:

8 - Para trocar uma ficha insira o novo produto e depois clique no botão Troca Ficha, na mesma tela irá aparecer o campo de 'Desconto' à frente do campo 'Qtd' para ser usado na troca de ficha onde o item pertence a um kit. Os itens a serem trocados serão inseridos com o simbolo – (menos) no canto esquerdo da tabela indicando as fichas que deverão ser rasgadas.

| .: Troca de Fichas :.                                                                                                    |                             | 2                    | 3                   | Quanti-<br>dade         |
|----------------------------------------------------------------------------------------------------|-----------------------------|----------------------|---------------------|-------------------------|
| Código/Nome Qtd. 1,000 Desconto 0,00                                                                                                    | 4                           | 5                    | 6                   | Balança                 |
| Total à pagar -0,59                                                                                                    | 7                           | 8                    | 9                   | <u>C</u> ancela<br>Item |
| Código Descrição Qtd. Vr. Item Desconto Total                                                                                                    |                             | 0                    |                     | Con <u>s</u> ulta       |
| ✓ 000000000017 BORRACHA MERCUR UN 1.000      0.20      0.00      0.20        — 0000000000048 BORRACHA RECORD ME 1.000      0.79      0.00      -0.79 | Sair                        | 1                    | به                  | Vendedor                |
|                                                                                                    | -                           | 1                    |                     | Cliente                 |
|                                                                                                    | Dinheiro                    | C <u>h</u> eque      | Ca <u>r</u> tão     | Acrés-<br>cimo          |
|                                                                                                    | Tic <u>k</u> et             | <u>O</u> utros       | Coma <u>n</u> da    | D <u>e</u> scon-<br>to  |
|                                                                                                    | Recarga<br>Celular          | Sócio<br>Torcedor    | Menu                | Menu<br><u>F</u> iscal  |
|                                                                                                    | Cons <u>u</u> lta<br>Cheque | Mensagem<br>no Cupom | Estaciona-<br>mento | Doação                  |
|                                                                                                    |                             |                      | Ficha               | <u>T</u> roca<br>Ficha  |
|                                                                                                    |                             |                      |                     |                         |
|                                                                                                    |                             |                      |                     |                         |
|                                                                                                    |                             |                      | _                   |                         |
|                                                                                                    | DA                          | / Pi                 | ré-Venda            |                         |

Figura 6 : Tela de troca das fichas

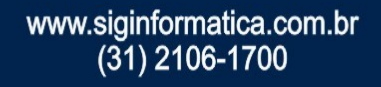

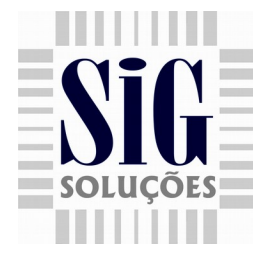

- Ao realizar troca da ficha, mesma ficará com status de TROCADA no supervisor e não poderá ser usada.
- ✓ Na imagem o primeiro item será a nova ficha e o segundo é a ficha a ser devolvida.
- Quando o valor ficar negativo, significa que o caixa deverá reembolsar o cliente com aquele valor. Será impresso dois cupons, um cupom não fiscal totalizando o valor devolvido no totalizador de troca, e as novas fichas. Caso o valor seja zero, trocou uma ficha por outra de mesmo valor, apenas as fichas serão impressas. E por último se o valor por positivo o cliente deve pagar a o valor total, a ficha trocada teve o valor menor que a ficha emitida.
- A qualquer momento pode se alternar os botões de Ficha e Troca Ficha, e as fichas trocadas podem ser inseridas em qualquer ordem.

### **IMPORTANTE:**

- Para desistir da emissão de fichas basta apertar Sair que a aplicação voltará para tela de venda normal.
- Para o valor zero ou negativo na troca, a única forma de pagamento disponível será dinheiro. Os outros botões de pagamento ficam habilitados mas sempre irá para tela de 'Dinheiro'.